Apodo de la reunión y credenciales para la reunión

Iniciar sesión en Google Meet

Solución de problemas

#### Apodo de la reunión y credenciales para la reunión

- Apodo de la reunión:
- Correo electrónico del estudiante:
- Contraseña del estudiante:

Utilizará las credenciales anteriores para acceder a Google Meet. Siga las instrucciones a continuación para acceder a nuestra reunión.

#### Iniciar sesión en Google Meet

Haz clic aquí para ver un vídeo que muestra cómo debería ser tu primera experiencia al iniciar sesión en Google Meet.

Solo deberías tener que iniciar sesión en Google Meet la primera vez que intentes esto con tu profesor de clase. Por favor, inicie sesión con las credenciales que aparecen en la parte superior de estas instrucciones o que le proporcione el maestro de su hijo.

• Haga clic en Google Meet App.

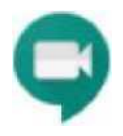

Cumplir con

- Haga clic en Iniciar sesión.
- Meet te pedirá que uses Google para iniciar sesión. Haga clic en Continuar.

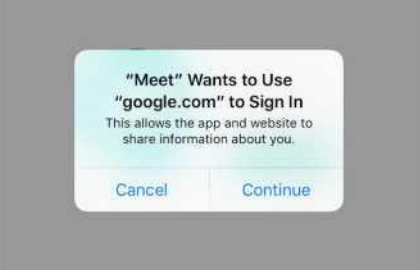

 Asegúrese de escribir el correo electrónico y la contraseña de los alumnos proporcionados por el maestro de su hijo. Estas credenciales se crearon específicamente para Google Meet.

| Google                            |                                                                                                    |  |  |  |
|-----------------------------------|----------------------------------------------------------------------------------------------------|--|--|--|
| Inicia sesión                     |                                                                                                    |  |  |  |
|                                   | con su cuenta de Google. También inicias sesión en<br>los servicios de Google en tus aplicaciones y Safarí. |  |  |  |
| Correo electrónico o teléfono     |                                                                                                    |  |  |  |
| ¿Olvidaste el correo electrónico? |                                                                                                    |  |  |  |
| Crear cuenta Next                 |                                                                                                    |  |  |  |

Correo electrónico: primer inicial segundo inicial número de lonche@fpcsk12.org Contraseña: Wildcats\_ \_ \_

Si aparecen "Bienvenido" y nuevas credenciales de cuenta, desplácese hacia abajo para hacer clic en Aceptar. Si este

| Cancelar < | Un accounts google.com                                                                                                    | Cancelar < | accounts.google.com                                                                                                    |
|------------|----------------------------------------------------------------------------------------------------|------------|----------------------------------------------------------------------------------------------------|
| Gundell N  | Google                                                                                                    |            | incluyendo cualquier dato que almacene sin esta<br>cuenta en los servicios de Google. Puede obtener<br>más información aquí<br>(https://support.google.com/accounts/<br>respuestar/16952), o consultando la política de<br>privacidad de su organización,                                                                                                    |
|            | Bienvenida<br>Bienvenido a tu nueva cuenta                                                                                                    |            | su uso personal de cualquier servicio de Google,<br>incluido el correo electrónico. Si tienes varias<br>cuentas de Google, puedes administrar qué                                                                                                    |
|            | Bienvenido a tu nueva cuenta:<br>chapmantest@ipcski12.org. Tu cuenta es<br>(https://<br>administration decides a qué arrictios puede<br>administration decides e qué arrictios puede<br>administration de la qué arrictios puede<br>accessione orbes el usor de tu nueva cuenta<br>cuenta en los servicios de Google. Puede<br>obtener más información aquí<br>presultar el 1982), o consultanto la política de<br>privacidad de su organización,<br>su suo parsanal de suadquís servicio de Google,<br>nuelado el su organización,<br>su suas parsanal de suadquís renvicio de Google,<br>cuentas de Google, puede sarinistrar qué<br>cuenta de Google, puede sarinistrar qué |            | (https://www.google.com/apps/inti/en/terms/<br>user_features.html), el uso de esce servicios se<br>rige por el acuerdo de Sulte de Google<br>que<br>en los Términos de servicio de Google<br>(https://accounts.google.com/intracidad).<br>Entracidad de Google<br>soliticas y la Politica de Privacidad de Google<br>de Soliticas y la Politica de Privacidad de Google<br>de Soliticas y la Politica de Privacidad de Google<br>de Soliticas y la Politica de Privacidad de Google<br>de Soliticas y la Politica de Privacidad de Google<br>de Soliticas y la Politica de Privacidad de Google<br>de Soliticas y la Politica de Privacidad de Google<br>de Soliticas y la Politica de Privacidad de Google<br>de Soliticas y la Politica de Privacidad de Google<br>de Carlos de Carlos de Soliticas y<br>acueradas de charginatestificas/12 cg y<br>acuerat los Términos de servicio de Google<br>(https:// |
|            | "Meet" "Woodd Like to Access<br>the Microsoften                                                                                                    |            | *Ment* Wald Like to Access<br>de Convo                                                                                                    |

no aparece, eso significa que el estudiante ya ha utilizado su cuenta de Google. Si tu organización te proporciona acceso al núcleo de G Suite user\_features.html), el uso de esos servicios se rige por el acuerdo de G Suite de tu organización. Cualquier otro servicio de Google que

- Cuando Meet solicite acceso al micrófono y a la cámara, haga clic en Aceptar. Si el acceso es denegado, no podrá participar sin cambiar esta configuración.
- Antes de introducir el código de la reunión (proporcionado por el profesor), silencie el micrófono y la cámara. Esto es para proteger su privacidad. Cuando el maestro llama a nuestro estudiante, le pedirán que desactive y habilite la cámara. Tenga en cuenta su

entorno cuando ambas funciones estén habilitadas. (Vea la imagen a continuación para saber si ambos están discapacitados.)

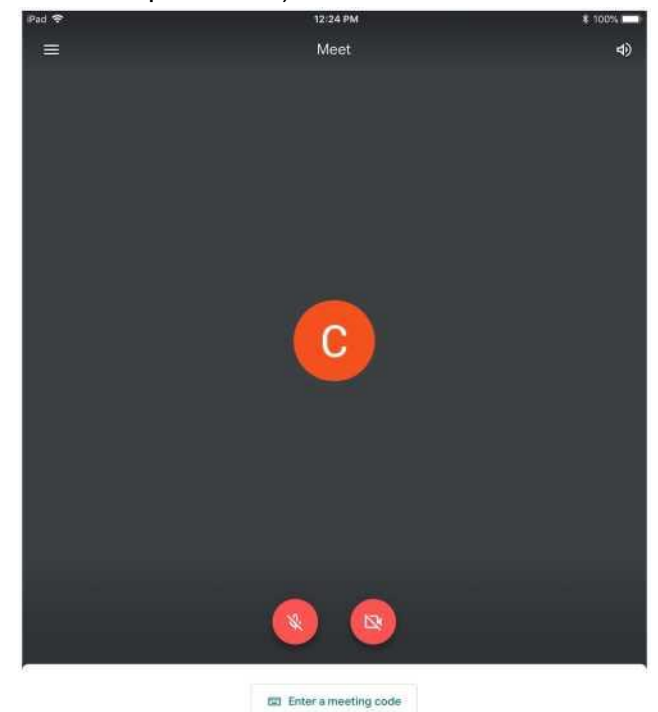

o Si ambos botones están en rojo, está listo para introducir el código de la reunión. Haga clic en Introducir código de reunión y escriba cuidadosamente el código de reunión proporcionado por el profesor. Una vez en la reunión, manténgase silenciado y la cámara apagada hasta que su maestro se dirija a usted para cambiar esto. El profesor también tiene la capacidad de silenciar cualquier

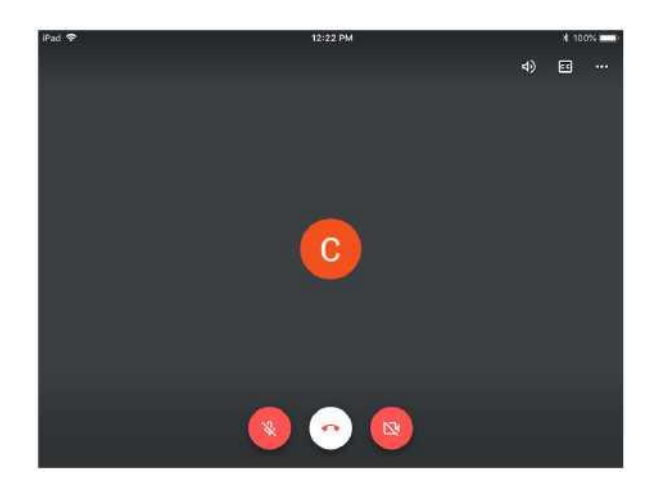

ES

rueba de Chapman

(2)

micrófono sin silenciar y puede eliminar a cualquier persona si es necesario.

Cuando termine la Reunión, por favor cuelgue la llamada. El maestro tiene que asegurarse de que todos los participantes abandonen la reunión primero.

0

#### Google Meet para estudiantes/padres Solución de problemas

Si tienes problemas con Google Meet, sigue los pasos de solución de problemas que se indican a continuación.

• Problemas de vídeo y audio

Cuando iniciaste sesión por primera vez en Google Meet, si no permitías que la cámara y el micrófono tuvieran acceso, verás los errores en la captura de pantalla de abajo.

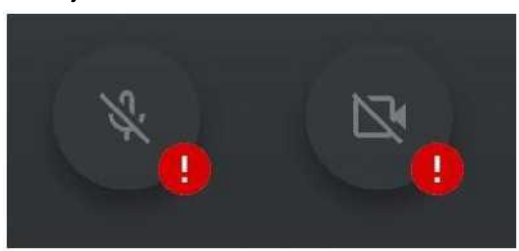

Para obtener acceso a la cámara y el micrófono, haga clic en el micrófono y se le pedirá con la captura de pantalla de abajo. Haga clic en Configuración.

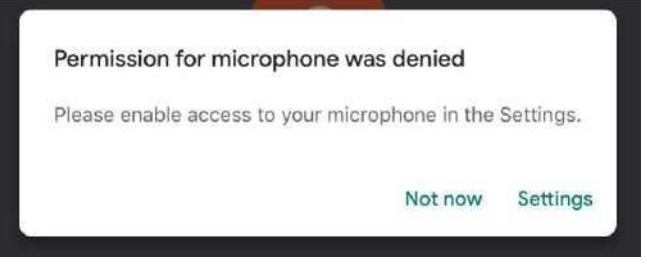

Una vez en los ajustes, asegúrese de alternar el micrófono y la cámara tanto en verde.

![](_page_3_Figure_8.jpeg)

- El vídeo o el audio se retrasan durante el Google Meet
  - o Esto es probablemente debido a la conexión a Internet.
- No es un mensaje de error de sesión válido.

o El maestro debe estar presente en la reunión antes de que los estudiantes puedan unirse.

- o Si recibe este mensaje de error, asegúrese de intentar conectarse a la reunión de nuevo cuando sea el momento.
- Consulte el sitio web de solución de problemas de Google Meet: <u>https://support.google.com/a/users/answer/7380413</u>